## Étapes pour la création de votre profil de **Sécur**indemnité pour vos réclamations santé et dentaire.

Vous retrouvez dans votre compte en ligne l'information pour vos prestations santé et dentaire seulement. Vous pouvez également soumettre vos réclamations à partir de ce site. Avant de créer votre compte vous devez avoir en main les documents suivants :

- Un spécimen de chèque avec l'information du compte bancaire auquel vous désirez que vos réclamations vous soient remboursées.
  - Votre nouvelle carte d'assurance collective.
  - 1. Visitez le lien : <u>https://www.claimsecure.com/fr/</u>
  - 2. Cliquez sur « Accès eProfile et cliquez sur « S'inscrire maintenant »

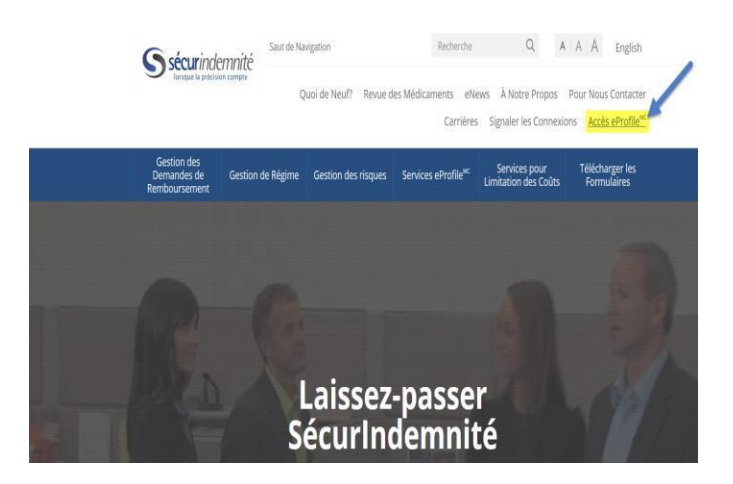

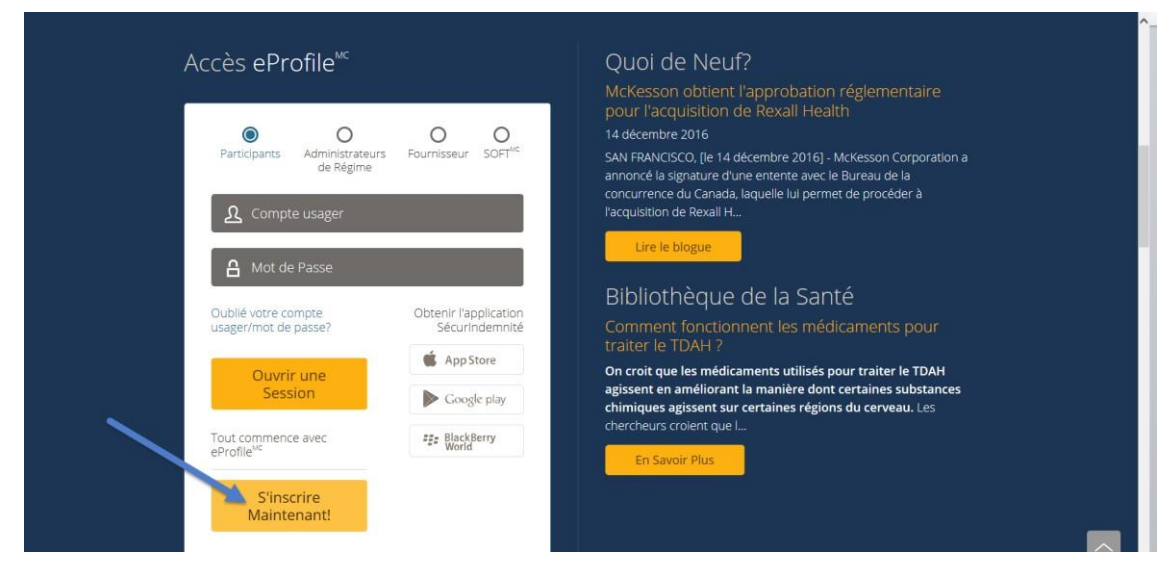

- 3. Cliquez sur « **Commence**r ».
- 4. Cliquez sur « **Je consens** ».
- 5. Sélectionnez les options du « **Profil bien-être** » sur lesquelles vous désirez recevoir des renseignements. Ceci est totalement optionnel est n'est pas nécessaire pour vous créer un profil.
- 6. Créer vous un nom d'utilisateur et l'entrer.
- 7. Entrez votre **numéro de groupe** qui sont les quatre chiffres disponibles sur votre nouvelle carte.
- 8. Entrez votre **numéro de certificat** de 10 chiffres disponibles sur votre nouvelle carte.
- 9. Entrez votre adresse courriel au travail et tous les autres champs demandés.
- 10. Appuyez sur « Suivant ».
- 11. Entrez votre information bancaire.
- 12. Appuyer sur « **Soumettre** ».
- 13. Une fois votre profil d'usager complété, vous recevrez un courriel d'activation.
- 14. Ouvrez celui-ci; vous y retrouverez un mot de passe pour votre compte. Il est fortement recommandé de **changer ce mot de passe**.

Pour toute question ou tout commentaire, n'hésitez pas à contacter le

Service des ressources humaines : resshum@umoncton.ca